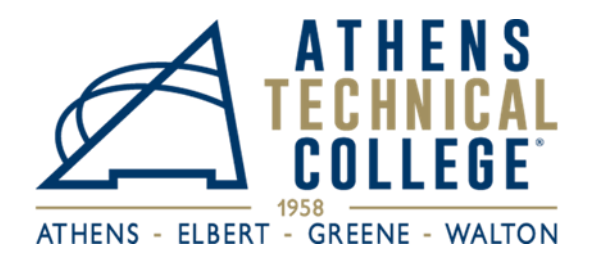

## **EMPLOYEE SELF SERVICE INSTRUCTIONS**

In order for you to <u>access your paycheck stub</u>, <u>view and change tax information</u>, and <u>access</u> <u>leave</u> <u>balances</u>, please follow the instructions below:

- 1. Go to this website: https://hcm.teamworks.georgia.gov
- 2. Enter your User ID which will be your Employee ID # (one (1) or two (2) zeros followed by five (5) or six (6) additional numbers).
- 3. \*If this is your first time visiting the website, your password will be your social security number.
- 4. Once you enter, the system will prompt you to change your password. (Your password should consist of at least 8 characters including 1 special character and 1 number.)
- 5. Please set up three security questions by following these instructions: NavBar > Navigator > My System Profile > Change or Set Up Forgotten Password Help.

If this is *not* your first time visiting the website, your password will be one you have previously created.

**Please remember your <u>CASE SENSITIVE</u> password and User ID/Employee ID #** because you will need this information every time you log on to this website to access your information.

\*\*In the event you forget your password, click the "forgot password" link, answer your security questions correctly and the system will prompt you to change your password.

If these troubleshooting methods do not work, please send an email to TCSG Password Helpdesk: <u>Teamworks@tcsg.edu</u>. Please include your employee id number when requesting password reset.

- **To view and print your paycheck stub**, go to "Home", then "Employee Self-Service", next "Payroll," and, lastly, "Paycheck."
  - Turn your "pop-up blockers" off to view paycheck
- **To view and change your tax information**, go to "Employee Self Service", then "Payroll", and, lastly, Additional Payroll Settings (in the left column choose the tax information you want to change).

This form is also available in a typeable format for you to fill out and save on your computer at: https://www.athenstech.edu/careers/

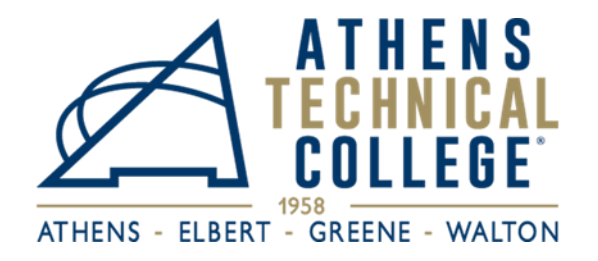

## **EMPLOYEE SELF SERVICE LOG-IN INFORMATION**

| Licer ID/Employee ID #      |  |
|-----------------------------|--|
| User ID/Employee ID #       |  |
| ( <u>CASE SENSISTIVE</u> ): |  |
| Password:                   |  |
| Security Question 1:        |  |
| Answer 1:                   |  |
| Security Question 2:        |  |
| Answer 2:                   |  |
| Security Question 3:        |  |
| Answer 3:                   |  |
| Security Question 4:        |  |
| Answer 4:                   |  |
| Security Question 5:        |  |
| Answer 5:                   |  |